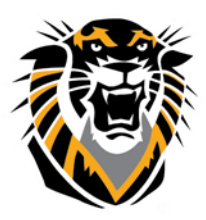

## FORT HAYS STATE UNIVERSITY LEARNING TECHNOLOGIES

## Forward thinking. World ready. How to Create a Web Link

Create a website link in a course area to provide quick access to a resource on the Internet.

- 1. Make sure that Edit Mode is ON.
- 2. Access a content area, learning module, lesson plan, or folder.
- 3. On the action bar, point to **Build Content** to access the drop-down list.
- 4. Select Web Link.
- 5. On the **Create Web Link** page, type a **Name** for the link that will display in the course area.
- 6. Type or paste a **URL**. You must use the http:// protocol, such as http://www.fhsu.edu/helpdesk.
- 7. Optionally, attach a file using one of the following options.

| Create Web Link<br>A Web Link is a shortcut to a Web resource. Add a Web Link to a Content Area to provide a quick access point to relevant materials. More Help |                                                                       |               |  |  |  |  |
|----------------------------------------------------------------------------------------------------|-----------------------------------------------------------------------|---------------|--|--|--|--|
|                                                                                                    |                                                                       |               |  |  |  |  |
| ✤ Indicates a required                                                                                                    | l field.                                                              | Cancel Submit |  |  |  |  |
| 1. Web Link Information                                                                                                    |                                                                       |               |  |  |  |  |
| 🔆 Name                                                                                                    | CTC HelpDesk                                                          |               |  |  |  |  |
| ★ URL                                                                                                    | http://www.fnsu.edu/helpdesk<br>For example, http://www.myschool.edu/ |               |  |  |  |  |
|                                                                                                    | This link is to a Tool Provider. What's a Tool Provider?              |               |  |  |  |  |
| 2. Description                                                                                                    |                                                                       |               |  |  |  |  |
| TTTT                                                                                                    | aragraph 🔻 Arial 🔻 3 (12pt) 🔻 🗮 - 🗮 - T - 🌶 -                         |               |  |  |  |  |
| X D D Q #                                                                                                    | • 🐨 三 三 三 三 三 王 <sup>x</sup> T <sub>x</sub> / / / x マ マ マ マ           |               |  |  |  |  |
|                                                                                                    | ◆Mashups ▼ ¶ 66 © ♣ ⊞ ⊞ ⊞ ⊞ ⊞ ⊞ ⊞ ⊞ □ □ אדא. css                      |               |  |  |  |  |
| Access CTC HelpI                                                                                                    | Desk website if you need help with technology questions, errors.      |               |  |  |  |  |
| Path: p                                                                                                    |                                                                       | Words:12      |  |  |  |  |
|                                                                                                    |                                                                       |               |  |  |  |  |
| 3. Attachments                                                                                                    |                                                                       |               |  |  |  |  |
| If you select a file you do not want, click Do Not Attach to remove the attachment from the content item. The file itself is not deleted.                        |                                                                       |               |  |  |  |  |
| Attach File                                                                                                    | Browse My Computer Browse Content Collection                          |               |  |  |  |  |

To upload a file from your computer, click **Browse My Computer**.

To upload a file from the course's storage repository:

If Course Files is the course's storage repository, click **Browse Content Collection**.

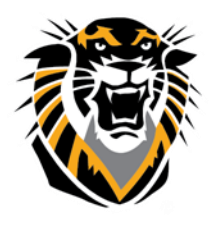

## FORT HAYS STATE UNIVERSITY LEARNING TECHNOLOGIES

Forward thinking. World ready.

## 8. Select Yes to Permit Users to View this Content.

9. Select Yes for Open in New Window to display the content in a new browser window outside of the course's content frame.

10. Select Yes or NO to Track Number of Views.

a. For **Enter Date** and **Time Restrictions**, you can set items to display on a specific date and time and to stop displaying on a specific date and time. Select the **Display After** and the **Display Until** check boxes to enable the date and time selections. Type dates and times in the boxes or use the pop-up **Date Selection Calendar** and **Time Selection Menu** to select dates and times. Display restrictions do not affect item availability, only when it appears.

| 4. | Web Link Options                  |                                                                  |        |         |
|----|-----------------------------------|------------------------------------------------------------------|--------|---------|
|    | Open in New Window                | Yes No                                                           |        |         |
|    |                                   |                                                                  |        |         |
| 5. | Standard Options                  |                                                                  |        |         |
|    | Permit Users to View this Content | Yes No                                                           |        |         |
|    | Track Number of Views             | 🔘 Yes 💿 No                                                       |        |         |
|    | Select Date and Time Restrictions | Display After                                                    |        |         |
|    |                                   | Enter dates as mm/dd/yyyy. Time may be entered in any increment. |        |         |
|    |                                   | 📄 Display Until 📃 📓 💿                                            |        |         |
|    |                                   | Enter dates as mm/dd/yyyy. Time may be entered in any increment. |        |         |
|    |                                   |                                                                  |        |         |
| 6. | Submit                            |                                                                  |        |         |
|    | Click Colomitte arreaded Click    | Canal to mit                                                     |        |         |
|    | сиск зиоти ю ргосееа. Саск        | Cuncer to qua.                                                   | Cancel | Submit  |
|    |                                   |                                                                  | Ganter | Subilit |

11. Click Submit.